# GAP Online

# From Work Plan to Reporting

By: Oxcenia O'Domin 907-729-3492 orodomomin@anthc.org

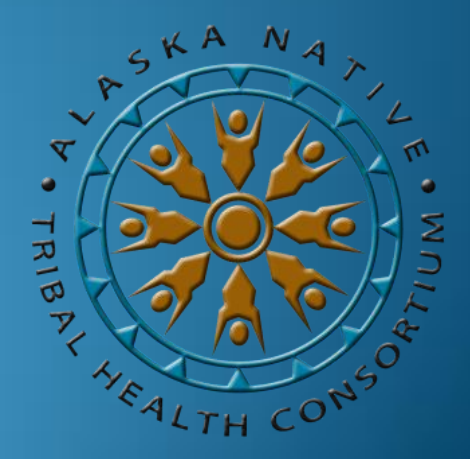

# **ANTHC Healthy Village Environment Program**

Provides technical support and webinar training opportunities for IGAP staff based on tribal needs to help increase local management capacity

> Provides one-on-one support and technical assistance to Tribes developing long-range environmental plans

Provides 7 Generations trainings and manages the LEO Network

Services made possible with funding support from EPA IGAP

**Desirae Roehl** Tribal Environmental Program Manager Phone: 907-729-3496 Fax: 1-888-500-1205 Email: droehl@anthc.org

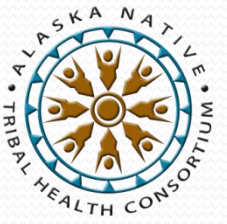

**Oxcenia O'Domin** Tribal Environmental Program Associate Phone: 907-729-3492 Fax: 1-888-500-1205 Email: <u>orodomin@anthc.org</u>

# **GAP Support – Program Priorities**

Funding is provided under GAP for the purposes of planning, developing and establishing tribal environmental programs consistent with programs and authorities administered by the EPA.

- Developing and maintaining core environmental program capacities
- Engaging with the EPA to negotiate joint EPA-Tribal Environmental Plans that reflect intermediate and long-term goals for developing, establishing, and implementing environmental protection programs
- Linking GAP-funded assistance agreement work plans to the ETEPs
- Developing baseline capacities for media-specific environmental protection programs that are related to the needs of the recipient and to EPA statutory programs (ambient and indoor air quality; water quality; managing wastes; managing asbestos, lead-based paint, pesticides, toxics, and pollution prevention programs)
- Implementing waste management programs

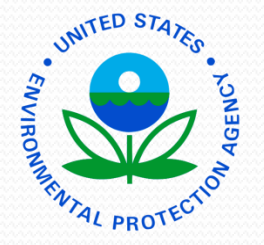

### Work Plan

To Do List

To Do List

To Do List

| Table 1: General Assistance Progra | m |
|------------------------------------|---|
|------------------------------------|---|

| Standardized       | Work | Plan | Format |
|--------------------|------|------|--------|
| o controlor one co |      |      |        |

| I rihe' |
|---------|
|         |
|         |
|         |

Region: Region 10

Work Plan Period Begin:

Work Plan Component \_\_:

Capacity Indicator Developed (see GAP Guidebook to select one or more that apply):

End:

Personnel:

Long-Term Outcome (s) (Changes in the Environment, Public Health, Behavior or Knowledge):

Intermediate Outcome (s) (this work plan period):

- •
- •
- •

| Estima | ated Cost: \$ | Estimated Work Years:                |          |                          |
|--------|---------------|--------------------------------------|----------|--------------------------|
|        | COMMITMENTS   | ESTIMATED<br>TASK COST<br>(optional) | END DATE | OUTPUTS AND DELIVERABLES |
| X.1    |               |                                      |          |                          |
| X.2    |               |                                      |          |                          |
| X.3    |               |                                      |          |                          |
| X.4    |               |                                      |          |                          |
|        |               | · ·                                  |          |                          |

# Sample Work Plan

|                                                                                                    |                                                                                                    | Work Plan for      | ce Program<br>r EV 14 |                                                                                                    |  |  |  |  |
|----------------------------------------------------------------------------------------------------|----------------------------------------------------------------------------------------------------|--------------------|-----------------------|----------------------------------------------------------------------------------------------------|--|--|--|--|
| Tribe:<br>Regior<br>Work                                                                                                    | Tribe: Community Tribe<br>Region: Region 10<br>Work Plan Period Begin: October 1, 2013 End: September 30, 2014                                                                                                    |                    |                       |                                                                                                    |  |  |  |  |
| Work                                                                                                    | Plan Component 1: Develop an EPA-Tribal Environmental Plan                                                                                                    |                    |                       |                                                                                                    |  |  |  |  |
| Develo<br>capaci                                                                                                    | Develop a joint environmental protection plan that identifies long-range environmental capacity development and program implementation goals that are consistent with the GAP capacity indicators and EPA program authorities.                                                                                                    |                    |                       |                                                                                                    |  |  |  |  |
| Capacity Indicator Developed (see GAP Guidebook to select one or more that apply): B.5.1; B.6.1; B.6.5; B.6.7; B.6.8; B.6.9 |                                                                                                    |                    |                       |                                                                                                    |  |  |  |  |
| Persor                                                                                                    | Personnel: Environmental Program coordinator and Assistant                                                                                                    |                    |                       |                                                                                                    |  |  |  |  |
| Long-T<br>Interm                                                                                                    | <ul> <li>Long-Term Outcome (s) (Changes in the Environment, Public Health, Behavior or Knowledge):         <ul> <li>Increased knowledge of EPA programs, resources, and technical assistance that are aligned with tribal priorities and tribal environmental protection program development goals.</li> </ul> </li> <li>Intermediate Outcome (s) (this work plan period):         <ul> <li>Identify EPA statutes and regulations applicable to regulated entities in the community.</li> <li>Identify appropriate role for tribe in helping to implement EPA programs.</li> <li>Identify current and needed tribal laws/codes/ordinances/regulations.</li> </ul> </li> </ul> |                    |                       |                                                                                                    |  |  |  |  |
| Estima                                                                                                    | ited Cost: \$30,000                                                                                                    | malcators that the | cribe will estab      | Estimated Work Years: 1                                                                                                    |  |  |  |  |
|                                                                                                    | COMMITMENTS ESTIMATED END DATE OUTPUTS AND DELIVERABLES<br>TASK COST<br>(optional)                                                                                                    |                    |                       |                                                                                                    |  |  |  |  |
| 1.1                                                                                                    | Work with EPA project officers and programs to identify which<br>EPA statutes and regulations apply to facilitates, sites, and<br>activities that may affect the tribe or that located in close<br>proximity to tribal boundaries.                                                                                                    |                    | 03/30/2014            | <ul> <li>List of applicable statutes and regulations</li> </ul>                                                                                    |  |  |  |  |
| 1.2                                                                                                    | Review, and update with tribal information, EPA's baseline<br>inventories of regulated entities, sites, or activities that may<br>affect the tribe or that are located in close proximity to tribal<br>boundaries.                                                                                                    |                    | 03/30/2014            | <ul> <li>Complete and accurate inventory</li> </ul>                                                                                                |  |  |  |  |
| 1.3                                                                                                    | Identify existing tribal priorities and associated capacity<br>indicators the tribe intends to establish.                                                                                                    |                    | 06/30/2014            | <ul> <li>Tribe sends Environmental Priorities document to EPA</li> </ul>                                                                           |  |  |  |  |
| 1.4                                                                                                    | Develop a joint EPA-Tribal Environmental Plan that includes the<br>following for each of the programs identified under this<br>Commitment:                                                                                                    |                    | 09/30/2014            | <ul> <li>Joint Planning Agreement approved by both the legally<br/>authorized tribal leadership and the EPA Regional<br/>Administrator.</li> </ul> |  |  |  |  |

 following for each of the programs identified under this
 authorized tribal leadership and the Administrator.

 Commitment:
 Administrator.

 1)
 Identification of tribal environmental program priorities, including capacity building and program implementation goals

# What is GAP Online

- GAP Online is EPA's web-based grant reporting system
- GAP Online provides EPA Grantees and Project Officers with a centralized tool for tracking work plans and reporting progress
- GAP Grantees can create a new workplan, edit an existing workplan, create or edit progress reports and generate summary reports.

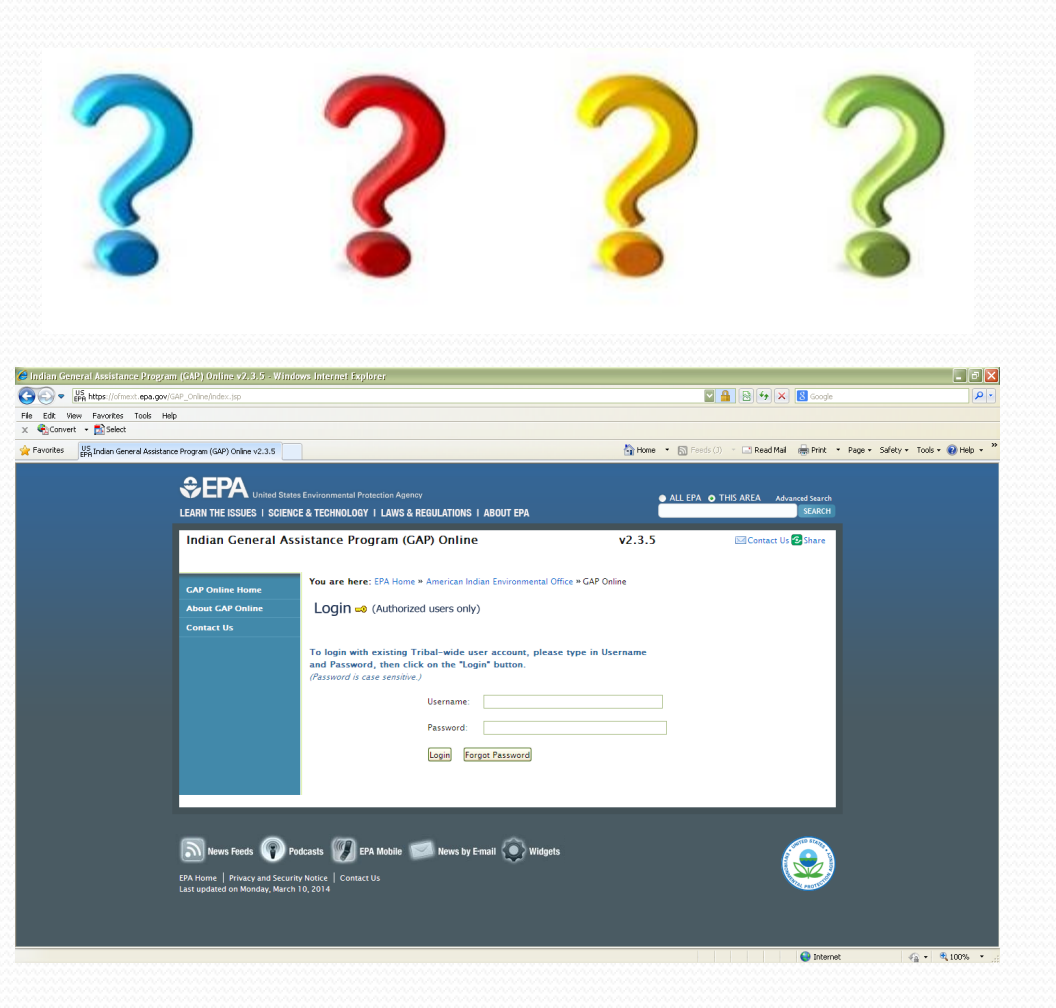

### Log on to GAP Online

# https://ofmext.epa.gov/GAP\_Online/index.jsp

| Indian General A | Assistance Program (GAP) Online                                                                                                    | v2.3.5           | 🖂 Contact Us 🔁 Share |
|------------------|----------------------------------------------------------------------------------------------------|------------------|----------------------|
| GAP Online Home  | You are here: EPA Home » American Indian Environmental Off                                                                                                    | ice » GAP Online |                      |
| About GAP Online | Login 👓 (Authorized users only)                                                                                                    |                  |                      |
| Contact Us       |                                                                                                    |                  |                      |
|                  | To login with existing Tribal-wide user account, please and Password, then click on the "Login" button.         (Password is case sensitive.)         Username:         Password:         Login       Forgot Password | type in Username | Login                |
|                  |                                                                                                    |                  | To Your Account      |
|                  |                                                                                                    |                  |                      |
| G                | oogle: EPA GAP On                                                                                                    | line             |                      |

# Log on to your account

| 🏉 Indian General Assistance Program (GAP                      | P) Online v2.3.5 - Windo                                                | ws Internet Explorer                                                                                                    |                 |                                                | _ 7 🛛              |
|---------------------------------------------------------------|-------------------------------------------------------------------------|----------------------------------------------------------------------------------------------------|-----------------|------------------------------------------------|--------------------|
| COO V US<br>EPA https://ofmext.epa.gov/GAP_Onl                | line/index.jsp                                                          |                                                                                                    |                 | 🛛 🔒 😔 🗙 🔀 Google                               | - ٩                |
| File Edit View Favorites Tools Help<br>X 🐑 Convert 🗸 🔂 Select |                                                                         |                                                                                                    |                 |                                                |                    |
| Favorites US<br>EPA Indian General Assistance Progra          | ram (GAP) Online v2.3.5                                                 |                                                                                                    | 🟠 Home 🔹 🔊 Feed | ds (J) 🔻 🖃 Read Mail 🛛 🖶 Print 🔹 Page 👻 Safety | 🔹 Tools 🔹 🕜 Help 👻 |
| Ŷ                                                             |                                                                         | Environmental Protection Agency                                                                                                    | ALL EPA         | THIS AREA Advanced Search                      |                    |
| LEAF                                                          | RN THE ISSUES   SCIENC                                                  | E & TECHNOLOGY I LAWS & REGULATIONS I ABOUT EPA                                                                                                    |                 | SEARCH                                         |                    |
| In                                                            | dian General Ass                                                        | istance Program (GAP) Online                                                                                                    | v2.3.5          | 🖂 Contact Us 🔁 Share                           |                    |
| GA<br>Abi                                                     | AP Online Home<br>bout GAP Online<br>ontact Us                          | You are here: EPA Home » American Indian Environmental Office » GAP O         LOGIN 🕬 (Authorized users only)         To login with existing Tribal-wide user account, please type in U and Password, then click on the "Login" button.         (Password is case sensitive.)         Username:         Password:         Login         Forgot Password | nline sername   |                                                |                    |
| EPA H<br>Last u                                               | News Feeds Po<br>Home   Privacy and Securit<br>updated on Monday, March | dcasts                                                                                                    |                 |                                                |                    |

| Indian General A | ssistance Program (GAP) Online                                                                     | v2.3.5                                                                              | 🖂 Contact Us 🕑 Share           |
|------------------|----------------------------------------------------------------------------------------------------|-------------------------------------------------------------------------------------|--------------------------------|
| GAP Online Home  | You are here: EPA Home » American Indian Environmental C                                           | Office » GAP Online                                                                 |                                |
| User Profile     | Welcome droehl@anthc.org                                                                           |                                                                                     | 2                              |
| Try ERRT Report  |                                                                                                    |                                                                                     |                                |
| About GAP Online | GAP Online v2.3.5<br>The Indian General Assistance Program (GAP) Online v2.3.5                     |                                                                                     |                                |
| User Guides      | The indian deneral Assistance Program (GAF) online v2.5.5                                          |                                                                                     |                                |
| Contact Us       | The purpose of this system is to provide EPA Grantees and Pr                                       | roject Officers with a centralized tool fi<br>the format of the most current EBA St | or creating work plans and     |
| Logout           | every few years.                                                                                   | the format of the most current LFA 30                                               | rategie i fan winen is úpuateu |
|                  | Create New Work Plan Click Button to Create                                                        | e a New Work Plan.                                                                  |                                |
|                  |                                                                                                    |                                                                                     |                                |
| IAP Search       | Edit Work Plan : Click Button to Edit the                                                          | e Work Plan (updating component/con                                                 | nmitment).                     |
| GAP Search       | Edit Work Plan : Click Button to Edit the<br>Create/Edit Progress Report : Click Button to Create/ | e Work Plan (updating component/cor<br>:/Edit Progress Report.                      | nmitment).                     |
| GAP Search       | Edit Work Plan : Click Button to Edit the                                                          | e Work Plan (updating component/con                                                 | nmitment).                     |

|                                                                                                    |                                                                                                    | Work Plan fo                               | r FY 14         |                                                                                                    |  |  |  |
|----------------------------------------------------------------------------------------------------|----------------------------------------------------------------------------------------------------|--------------------------------------------|-----------------|----------------------------------------------------------------------------------------------------|--|--|--|
| Tribe<br>Regi<br>Worl                                                                                                    | :: Community Tribe<br>on: Region 10<br>k Plan Period Begin: October 1, 2013 End: September 30, 2014                                                                                                    |                                            |                 |                                                                                                    |  |  |  |
| Worl                                                                                                    | Vork Plan Component 1: Develop an EPA-Tribal Environmental Plan                                                                                                    |                                            |                 |                                                                                                    |  |  |  |
| Deve<br>capa                                                                                                    | lop a joint environmental protection plan that identifies long-range e<br>city indicators and EPA program authorities.                                                                                                    | nvironmental capa                          | city developmen | t and program implementation goals that are consistent with th                                                                                   |  |  |  |
| Capa                                                                                                    | apacity Indicator Developed (see GAP Guidebook to select one or more that apply): 8.5.1; 8.6.1; 8.6.5; 8.6.7; 8.6.8; 8.6.9                                                                                                    |                                            |                 |                                                                                                    |  |  |  |
| Perso                                                                                                    | Personnel: Environmental Program coordinator and Assistant                                                                                                    |                                            |                 |                                                                                                    |  |  |  |
| Inter                                                                                                    | development goals.<br>mediate Outcome (s) (this work plan period):<br>I dentify EPA statutes and regulations applicable to regulated en<br>I dentify appropriate role for tribe in helping to implement EPA j<br>I dentify current and needed tribal laws/codes/cordinances/regul<br>I dentify the long term more trans day and canacity | tities in the comm<br>programs.<br>ations. | unity.          | ist.                                                                                                    |  |  |  |
| Identify the long term program development goals and capacity indicators that the tribe will establish. Estimated Cost: \$30,000 Estimated Work Years: 1 |                                                                                                    |                                            |                 |                                                                                                    |  |  |  |
|                                                                                                    | COMMITMENTS                                                                                                    | ESTIMATED<br>TASK COST<br>(optional)       | END DATE        | OUTPUTS AND DELIVERABLES                                                                                                    |  |  |  |
| 1.1                                                                                                    | Work with EPA project officers and programs to identify which<br>EPA statutes and regulations apply to facilitates, sites, and<br>activities that may affect the tribe or that located in close<br>proximity to tribal boundaries.                                                                                                    |                                            | 03/30/2014      | <ul> <li>List of applicable statutes and regulations</li> </ul>                                                                                  |  |  |  |
| 1.2                                                                                                    | Review, and update with tribal information, EPA's baseline<br>inventories of regulated entities, sites, or activities that may<br>affect the tribe or that are located in close proximity to tribal<br>boundaries.                                                                                                    |                                            | 03/30/2014      | <ul> <li>Complete and accurate inventory</li> </ul>                                                                                              |  |  |  |
| 1.3                                                                                                    | Identify existing tribal priorities and associated capacity<br>indicators the tribe intends to establish.                                                                                                    |                                            | 06/30/2014      | - Tribe sends Environmental Priorities document to EP                                                                                            |  |  |  |
| 1.4                                                                                                    | Develop a joint EPA-Tribal Environmental Plan that includes the<br>following for each of the programs identified under this<br>Commitment:<br>1) Identification of tribal environmental program<br>priorities, including capacity building and program<br>implementation goals                                                           |                                            | 09/30/2014      | <ul> <li>Joint Planning Agreement approved by both the legal<br/>authorized tribal leadership and the EPA Regional<br/>Administrator.</li> </ul> |  |  |  |
|                                                                                                    | <ol> <li>Identification of EPA program priorities and<br/>management requirements;</li> </ol>                                                                                                    |                                            |                 |                                                                                                    |  |  |  |

#### Work Plan Component 2: Travel and Training

Capacity Indicator Developed (see GAP Guidebook to select one or more that apply): B.2.2; B.2.3; B.3.6; B.4.3;

Personnel: Environmental Program coordinator, Environmental Program Assistant, Tribal Council

Long-Term Outcome (s) (Changes in the Environment, Public Health, Behavior or Knowledge):

Increased tribal capacity for managing grants

Healthier community

Intermediate Outcome (s) (this work plan period): Increased tribal capacity for managing grants

- Greater knowledge of available resources

|     | COMMITMENTS                                                                              | ESTIMATED<br>TASK COST<br>(optional) | END DATE   | OUTPUTS AND DELIVERABLES                                                                    |
|-----|------------------------------------------------------------------------------------------|--------------------------------------|------------|---------------------------------------------------------------------------------------------|
| 2.1 | Staff will research available grant and financial management<br>trainings.               |                                      | 12/01/13   | - List of available trainings                                                               |
| 2.2 | GAP Staff will attend Grants management training.                                        |                                      | 04/01/2014 | <ul> <li>Training Agenda</li> <li>Trip Report</li> <li>Certificate of completion</li> </ul> |
| 2.3 | GAP Coordinator, Tribal Administrator and Bookkeeper will<br>attend Quickbooks training. |                                      | 07/03/2014 | <ul> <li>Trip Reports</li> <li>Certificate of completion</li> </ul>                         |

| EPA Use Only                 |  |
|------------------------------|--|
| 2011-2015 EPA Strategic Plan |  |
| Goal:                        |  |
| Objective:                   |  |
| Sub-objective X.X.X:         |  |

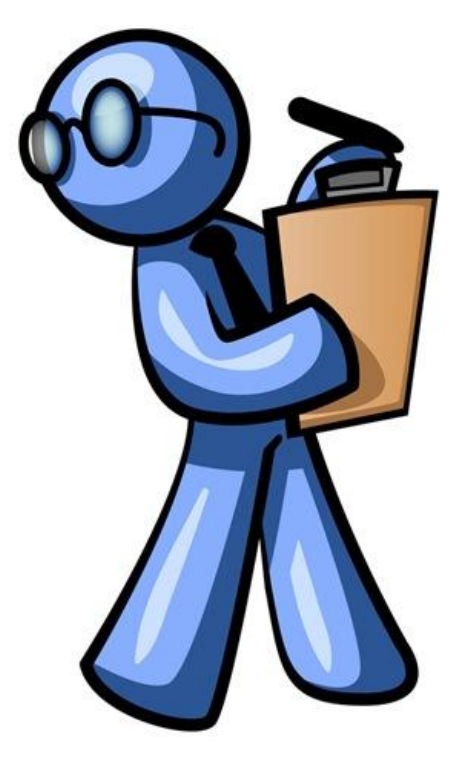

### Create your Work Plan

### Step 1: Click on the "Create New Work Plan" button

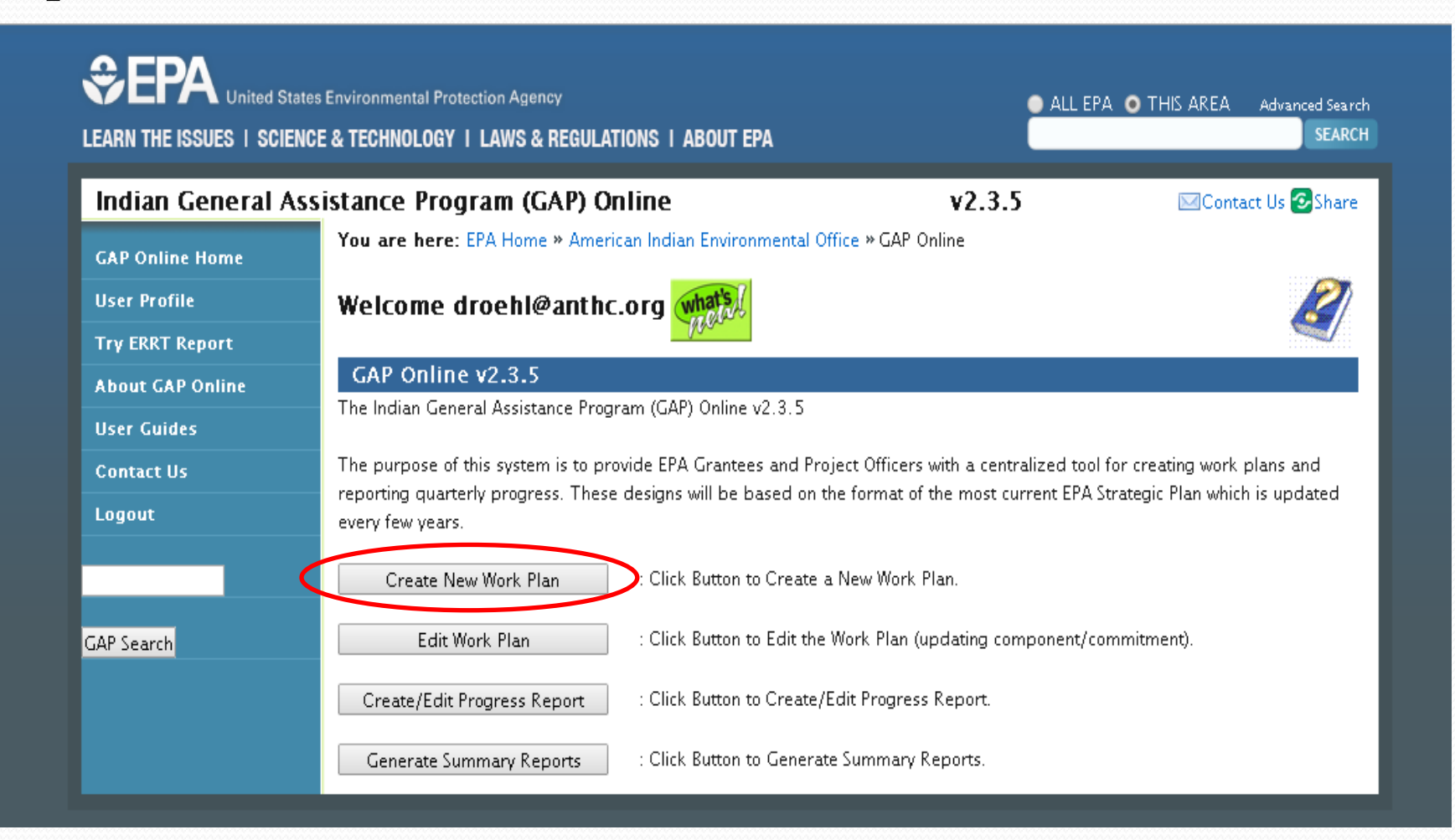

### Add Your Work Plan

**Step 2:** Look at your award agreement and enter the correct work plan period

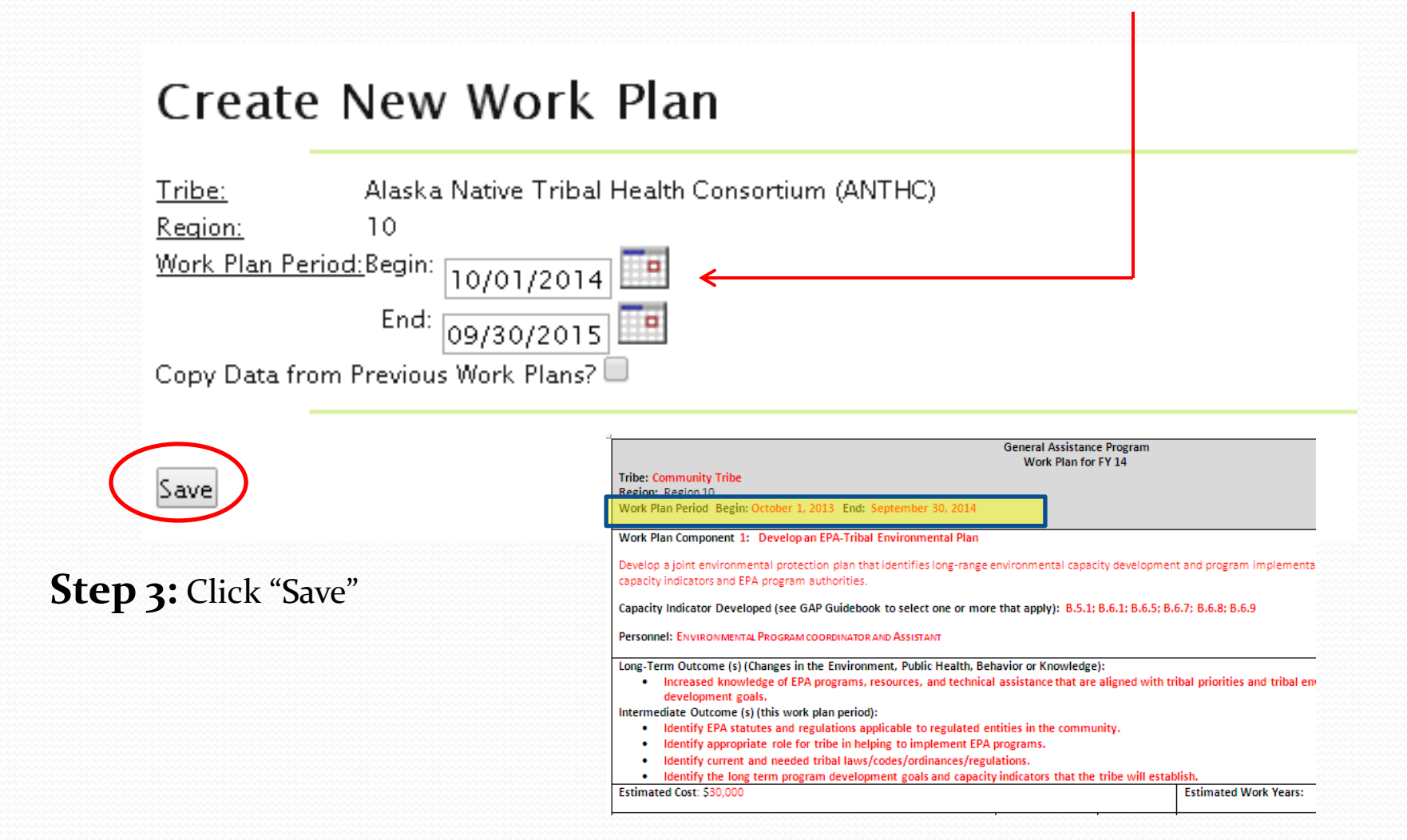

| Back          | Edit | Work | Plan |
|---------------|------|------|------|
| WorkPlan list |      |      |      |

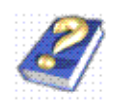

| Tribe:              | Alaska Native Tribal Health Consortium (ANTHC)                        |
|---------------------|-----------------------------------------------------------------------|
| EPA Tribal Code:    |                                                                       |
| Region:             | 10                                                                    |
| Status:             | Created                                                               |
| Reporting Frequence | y:To Be Entered by Project Officer                                    |
| Authors:            | droebl@anthc.org                                                      |
| Description:        | IGAP Base FY14                                                        |
| Work Plan Period:   | Begin: 10/01/2013 End: 09/30/2014                                     |
| Save                |                                                                       |
| View as PDF         | View as Open Office Archive Print Change History Modification History |
| <b>View Cha</b>     | nge History                                                           |

Step 4: Add a description

Step 5: Click "Save"

You are here: EPA Home » American Indian Environmental Office » GAP Online

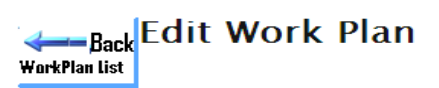

| Tribe              | Alaska Native Tribal He  | alth Consortiun | (ANTHC)               |                      |
|--------------------|--------------------------|-----------------|-----------------------|----------------------|
| EPA Tribal Code:   |                          |                 | ( <u>.</u> ,          |                      |
| Region:            | 10                       |                 |                       |                      |
| Status             | Created                  |                 |                       |                      |
| Reporting Frequenc | v:To Be Entered by Proje | ct Officer      |                       |                      |
| Authors:           | drachl@anths.org         | ce onneen       |                       |                      |
| Description        | TCAR Race EV15           |                 |                       |                      |
| Description.       | IGAF Dase FIIS           |                 |                       |                      |
|                    |                          |                 |                       |                      |
| Work Plan Period:  | D : 40/04/0044           |                 |                       |                      |
|                    | Begin: 10/01/2014        |                 |                       |                      |
|                    | End: 09/30/2015          | •               |                       |                      |
|                    |                          |                 |                       |                      |
| Save               |                          |                 |                       |                      |
|                    | Maw as Onen Office       | Arabiua         | Brint Change Liisteer | Medification Listen: |
| View as FDF        | view as open onice       | Archive         | Print Change History  | Modification History |
|                    |                          |                 |                       |                      |
| 🗩 View Cha         | nge History              |                 |                       |                      |
| € Narrative        | Background               |                 |                       |                      |
| 🗩 Budget           |                          |                 |                       |                      |
| Desition           | Information (R           | equired)        |                       |                      |
| ⊖ Grant Nu         | mber                     |                 |                       |                      |
| € Attachme         | ents                     |                 |                       |                      |
| Q Work Plai        | n Component              |                 |                       |                      |
| 🜩 ID 💠 Title 🖨 Des | scription 🝦 Estimate Co  | st 🔷 Work Ye    | ar 🖨 Action           |                      |
| Create New Comp    | onent                    |                 |                       |                      |

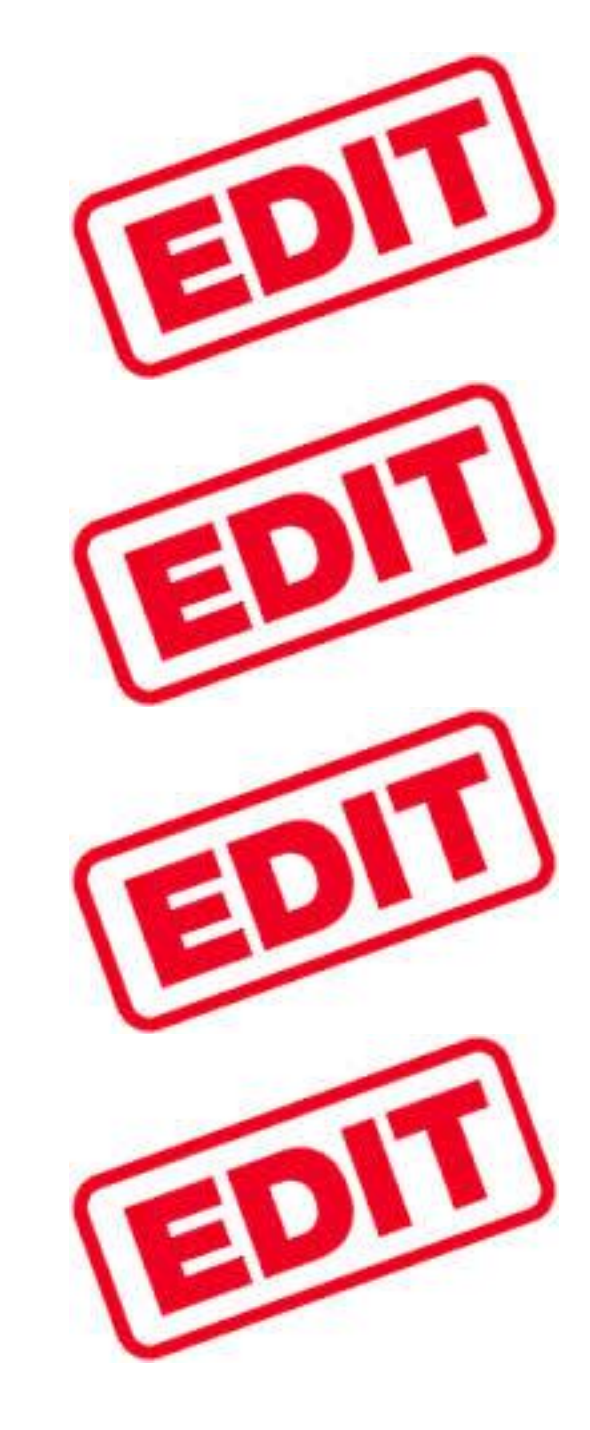

### Attaching your GAP Narrative and Budget

**Step 6:** Click on the magnifying glass to the left of Narrative Background and Budget

| > | Marrative Background |
|---|----------------------|
| > | Budget               |

**Step 7:** Click on the "Browse" buttons under each the Narrative Background and Budget. Search the files on your computer and select the correct files to attach.

| Narrative Background                                                                                  |  |
|----------------------------------------------------------------------------------------------------|--|
| Budget                                                                                                |  |
| Detailed Budget Worksheet: an optional tool for calculating and storing your work plan budget. Browse |  |

# Adding GAP Position Information

Step 8: Click on the magnifying glass to the left of Position Information (Required)

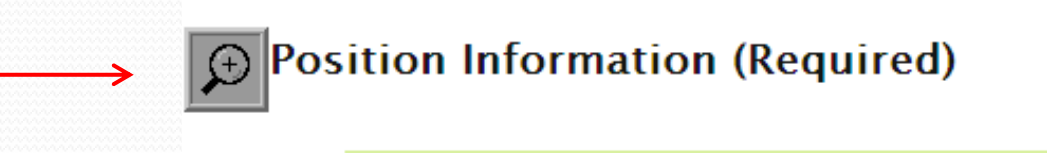

Step 9: Click on "Add New Position" button

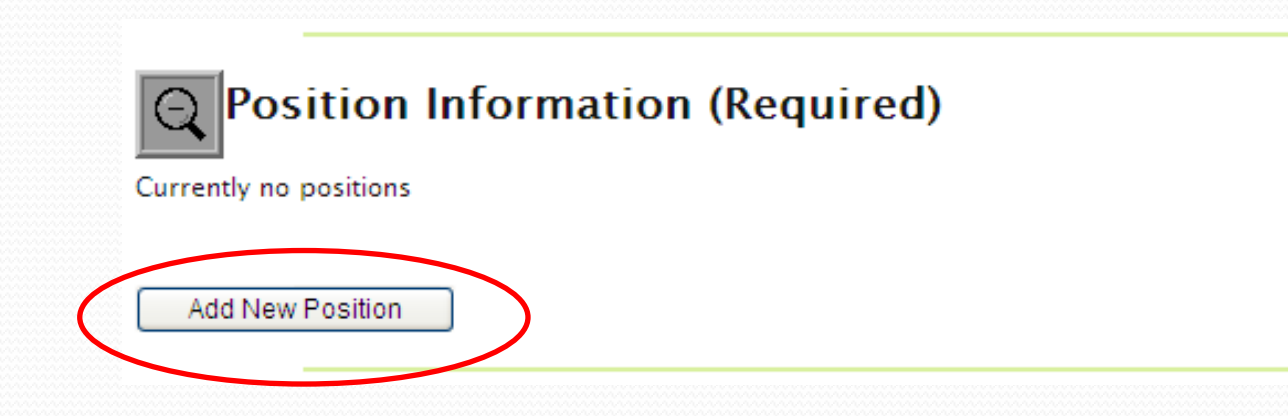

Adding GAP Position Information (continued)

**Step 10:** Fill out the requested information. The % paid can be found on your IGAP budget

**Step 11:** Click "save" and repeat steps 9 - 11 for all positions paid under GAP

| Category:                                | Other 🖌                                                                                                    |
|------------------------------------------|----------------------------------------------------------------------------------------------------|
| Category<br>Description:                 | Primary tasks are policy setting and implementing policy decisions. Positions in the professional category are responsible for supervision of the overall program and related staff.                                                                                                    |
| Position Title                           | Other  Cher  Cher |
| Full Name                                | Jake Edwards                                                                                                    |
| Percentage of<br>Position Paid<br>by GAP | 100 %                                                                                                    |

**Q** Position Information (Required) Existing Positions

| ► Position                                 | Category | % Paid<br>by GAP | 🜩 Full Name  | Action                                |
|--------------------------------------------|----------|------------------|--------------|---------------------------------------|
| Other:Environemntal Program<br>Assistant   | Other    | 100              | Jake Edwards | 💉 🌾                                   |
| Other:Environmental Program<br>Coordinator | Other    | 80               | Jane Jones   | I I I I I I I I I I I I I I I I I I I |

Print Positions

Add New Position

# Adding Work Plan Components

Step 12: Under Work Plan Component magnifying glass, click "Create New Component"

| QWork Plan Component                                            | 7 |
|-----------------------------------------------------------------|---|
| 🔷 ID 💠 Title 🖕 Description 🖕 Estimate Cost 🖕 Work Year 🖕 Action |   |
| Create New Component                                            |   |
| Send Work Plan to Project Office                                |   |
| HorkPlan List                                                   |   |

### Adding Work Plan Components (continued)

**Step 13:** Enter the information directly from the appro

### Q Work Plan Component: #

|          | uncerry monn the                                                                                               | An asterisk (*) indicates require                                                             | red field.                                                                                                    |          |
|----------|----------------------------------------------------------------------------------------------------|-----------------------------------------------------------------------------------------------|----------------------------------------------------------------------------------------------------|----------|
|          | approved work-plan.                                                                                            | Title * :                                                                                     | Other (enter a new title in the field below)                                                                                                    |          |
|          |                                                                                                    |                                                                                               | Develop an EPA-Tribal Environmental Plan                                                                                                    |          |
|          |                                                                                                    | Description * :                                                                               | and program implementation goals that are consistent with the GAP capacity indicators and EPA program authorities.                                                                       | <b>^</b> |
|          |                                                                                                    | Long-Term Outcome* :                                                                          | Increased knowledge of EPA programs, resources, and<br>technical assistance that are aligned with tribal<br>priorities and tribal environmental protection program<br>development goals. | <        |
|          |                                                                                                    | Measure(s) :                                                                                  | B.5.1; B.6.1; B.6.5; B.6.7; B.6.8; B.6.9                                                                                                    |          |
|          |                                                                                                    | Intermediate Outcomes * :                                                                     | : Identify EPA statutes and regulations applicable to regular                                                                                                    |          |
|          |                                                                                                    |                                                                                               | Identify appropriate role for tribe in helping to implement E                                                                                                    |          |
|          |                                                                                                    |                                                                                               | Identify current and needed tribal laws/codes/ordinances/                                                                                                    |          |
|          |                                                                                                    |                                                                                               | Identify the long term program development goals and ca                                                                                                    |          |
|          |                                                                                                    |                                                                                               | •                                                                                                    |          |
|          |                                                                                                    |                                                                                               | Add More Intermediate Outcomes                                                                                                    |          |
| Step 14: | Click "Save"                                                                                                   | Estimated Component Cost                                                                      | it * : \$30000                                                                                                    |          |
| 500P -4. | cher buve                                                                                                    | Estimated Work Year (FTE)                                                                     | )*: 1 Year                                                                                                    |          |
|          |                                                                                                    | Save Component                                                                                |                                                                                                    |          |
|          |                                                                                                    |                                                                                               |                                                                                                    |          |
|          | Work Plan Component 1: Develop an EPA-Tribal                                                                   | Environmental Plan                                                                            |                                                                                                    |          |
|          | Develop a joint environmental protection plan tha<br>capacity indicators and EPA program authorities.          | t identifies long-range environmental capacit                                                 | city development and program implementation goals that are consistent with the GAP                                                                                                    |          |
|          | Capacity Indicator Developed (see GAP Guideboo                                                                 | k to select one or more that apply): B.5.1; B                                                 | : 8.6.1; 8.6.5; 8.6.7; 8.6.8; 8.6.9                                                                                                    |          |
|          | Personnel: Environmental Program coordinator                                                                   | AND ASSISTANT                                                                                 |                                                                                                    |          |
|          | Long-Term Outcome (s) (Changes in the Environm<br>Increased knowledge of EPA programs, r<br>development goals. | nent, Public Health, Behavior or Knowledge):<br>esources, and technical assistance that are a | ;):<br>: aligned with tribal priorities and tribal environmental protection program                                                                                                    |          |
|          | Identify EPA statutes and regulations ap                                                                       | plicable to regulated entities in the commun                                                  | unity.                                                                                                    |          |
|          | Identify appropriate role for tribe in help     Identify current and needed tribel laws (                      | ping to implement EPA programs.                                                               |                                                                                                    |          |
|          | Identify the long term program developm                                                                        | nent goals and capacity indicators that the t                                                 | : tribe will establish.                                                                                                    |          |
|          | Estimated Cost: \$30,000                                                                                       |                                                                                               | Estimated Work Years: 1                                                                                                    |          |

### Adding Work Plan Commitments

**Step 15:** Scroll down after saving your component and under "Work Plan Commitment" click on "New Commitment" to begin adding.

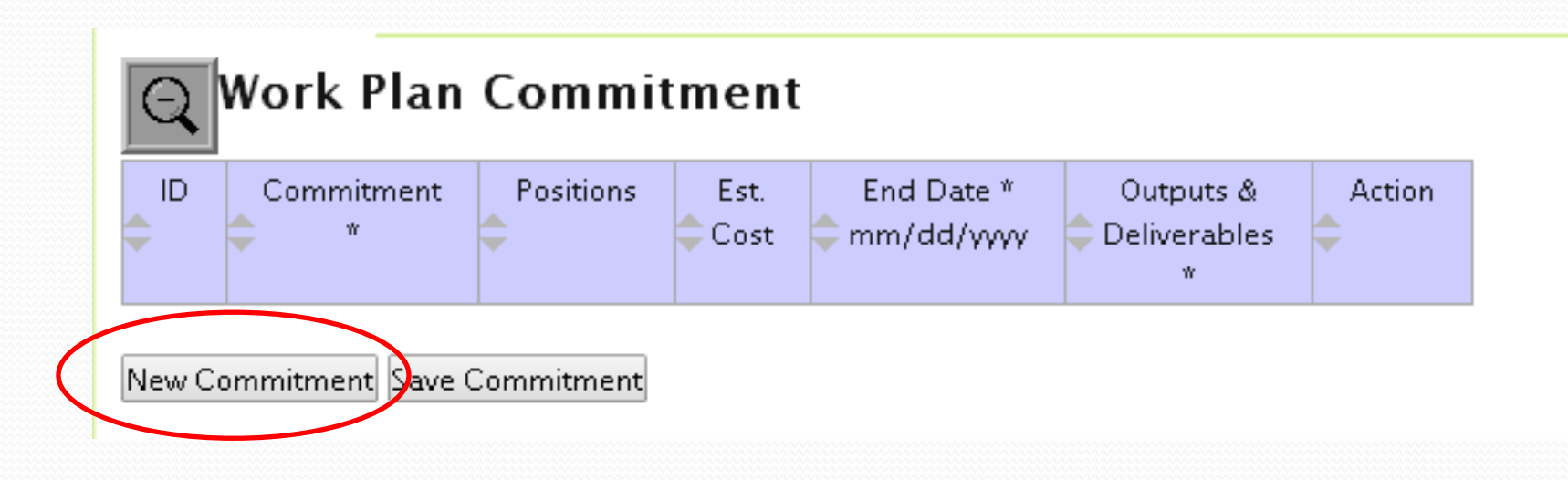

### Adding Work Plan Commitments (continued)

**Step 16:** Enter the commitment from Work Plan (click on the grey commitment box/ positions box/ end date/outputs & deliverable box to add text)

|   | Commitment *                                                                                                    | Positions                   | Est.<br>Cost | End Date *<br>mm/dd/yyyy | Outputs &<br>Deliverables<br>* | Actio |
|---|----------------------------------------------------------------------------------------------------|-----------------------------|--------------|--------------------------|--------------------------------|-------|
| 1 | Work with EPA project officers and programs to<br>identify which EPA statutes and regulations<br>apply to facilitates, sites, and activities<br>that may affect the tribe or that located in<br>close proximity to tribal boundaries. | No<br>Position<br>Available | 0            | 03/30/2014               |                                | ×     |

**Step 17:** Once the commitment is entered, click "save."

**Step 18:** Repeat steps 15 - 17 until all commitments are entered.

**Step 19:** Once you've added all of the commitments for the component, click the "Back Work Plan" button at the bottom of the page. Do not use the internet browser "back" button. This may cause work to be lost.

| ID | Commitment *                                                                                  | •                                             | Positions                                                                                 | Est.<br>Cost | End Date *<br>mm/dd/yyyy | Outputs &<br>Deliverables *                          | Action          |
|----|-----------------------------------------------------------------------------------------------|-----------------------------------------------|-------------------------------------------------------------------------------------------|--------------|--------------------------|------------------------------------------------------|-----------------|
| 1  | Work with EPA<br>project officers<br>and programs<br>to identify<br>which EPA<br>statutes and |                                               | Other:Environemntal<br>Program Assistant<br>Other:Environmental<br>Program<br>Coordinator | 0            | 03/30/2014               | List of<br>applicable<br>statutes and<br>regulations | View<br>History |
| 2  | Review, and<br>update with<br>tribal<br>information,<br>EPAâDDs<br>baseline<br>inventories of |                                               | Other:Environemntal<br>Program Assistant                                                  | 0            | 03/30/2014               | Complete and accurate                                | ×               |
|    |                                                                                               | Other:Environmental<br>Program<br>Coordinator |                                                                                           |              | inventory                | View<br>Histor                                       |                 |

Work Pla

**Step 20:** You will end up back at this page. Click on the "Create New Component" button and repeat steps 12 – 19 until all of your components and commitments are entered.

### (+) Grant Number

### 

### Q Work Plan Component

| <mark>↓</mark> ID | Title                                           | Description                                                                                                    | Estimate<br>Cost | ♥ Work<br>Year | Action |
|-------------------|-------------------------------------------------|----------------------------------------------------------------------------------------------------|------------------|----------------|--------|
| 1                 | Develop an EPA-<br>Tribal<br>Environmental Plan | Develop a joint environmental protection plan that<br>identifies long-range environmental capacity<br>development and program implementation goals that<br>are consistent with the GAP capacity indicators and<br>EPA program authorities. | \$30000          | 1.0            | *      |
| [ (               | Create New Component                            |                                                                                                    |                  |                |        |

Send Work Plan to Project Office

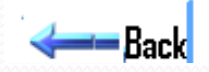

# Sending / Updating / Reporting on Work Plan

**Step 21:** When all of your Work Plan Components and Commitments are entered you are ready to send your Work Plan to your Project Officer for approval.

| ■ ID | Title                                           | Description                                                                                                    | Estimate Cost | ♥ Work<br>Year | Action |
|------|-------------------------------------------------|----------------------------------------------------------------------------------------------------|---------------|----------------|--------|
| 1    | Develop an EPA-<br>Tribal<br>Environmental Plan | Develop a joint environmental protection plan that<br>identifies long-range environmental capacity<br>development and program implementation goals that<br>are consistent with the GAP capacity indicators and<br>EPA program authorities. | \$30000       | 1.0            | *      |
| 2    | Build Tribal<br>Capacity                        | Attend Trainings to build tribal management capacity.                                                                                                    | \$95000       | 0.9            | &<br>* |

Send Work Plan to Project Office

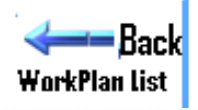

### Sending / Updating / Reporting on Work Plan

**Step 22:** A pop up window will appear. Type in the comment box and click the "Confirm Sending Work Plan to Project Office

|   | 🖉 Indian General Assistance Program (GAP) Online v2.3.5 - Windows Internet Expl 🔳 🗖                                                                                                    | × |
|---|----------------------------------------------------------------------------------------------------|---|
|   | US<br>EPA https://ofmext.epa.gov/GAP_Online/submitWorkplan.jsp?workplanid=29662                                                                                                    |   |
|   | Sending Work Plan to Regional Project Officer                                                                                                    | ^ |
| • | Tribe Name : Alaska Native Tribal Health Consortium (ANTHC)<br>Submitted By : droehl@anthc.org<br>Submitted on : Wed Mar 12 03:04:55 EDT 2014<br>Version :<br>Comment : Hi, Our FY15 GAP work plan has been entered<br>into GAP online and is awaiting your review. Thank you. Your name |   |
|   | Confirm Sending Work Plan to Project Office Cancel                                                                                                    | ~ |
| [ | Done 😌 Internet 🔍 100% 🔻                                                                                                    |   |

### **Check Your Work Plan Status**

### Step 1: Click on the edit workplan

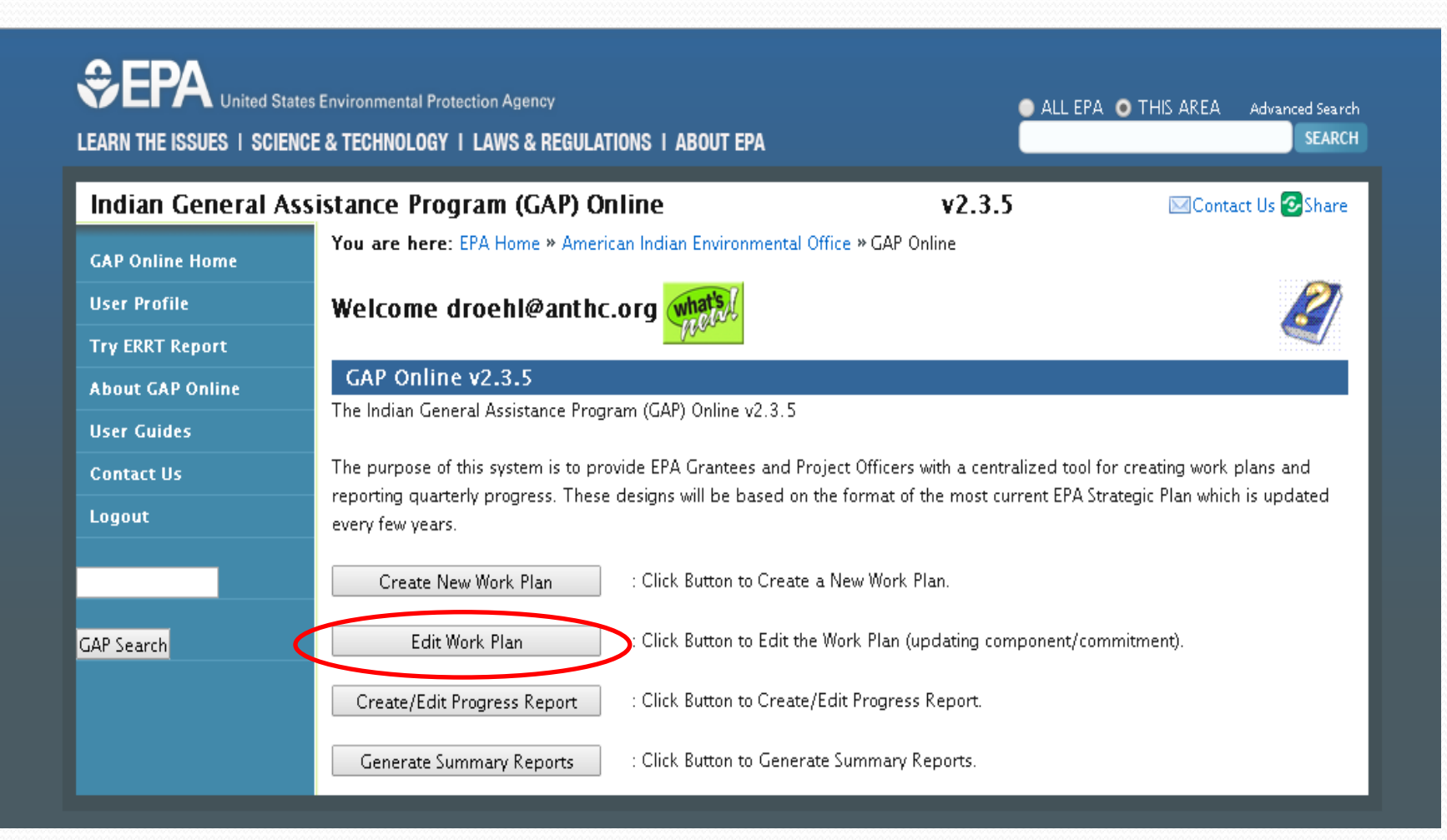

### Check Your Work Plan Status (continued)

Under the "status" column you can see if your work-plan has been accepted.

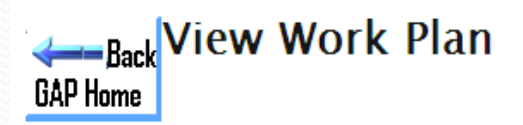

<u>Tribe:</u> Alaska Native Tribal Health Consortium (ANTHC) <u>Region:</u>10

Review

Created

Commented

Status

Submitted

Accepted

| Start      | 🖨 End      | Description                          | Total<br>Cost | Status    | Last Update                  | Action     |
|------------|------------|--------------------------------------|---------------|-----------|------------------------------|------------|
| 10/01/2011 | 09/30/2012 |                                      | \$0           | Accepted  | 31 Oct 2012<br>04:03 PM AKST | <b>P</b>   |
| 10/01/2010 | 09/30/2011 |                                      | \$0           | Accepted  | 1 May 2012<br>01:14 PM AKST  | <b>Q</b> . |
| 10/01/2012 | 09/30/2013 |                                      | \$0           | Accepted  | 31 Oct 2013<br>04:55 PM AKST | <b>P</b>   |
| 10/01/2012 | 09/30/2013 | IGAP Alaska Peer<br>As <u>(More)</u> | \$0           | Accepted  | 6 Jan 2014<br>02:38 PM AKST  | <b>Q</b>   |
| 10/01/2013 | 09/30/2014 | FY14 Objectives:<br>1(More)          | \$0           | Accepted  | 26 Feb 2014<br>03:53 PM AKST | <b>P</b>   |
| 10/01/2013 | 09/30/2014 | Special IGAP –<br>Clim <u>(More)</u> | \$0           | Submitted | 30 Jan 2014<br>10:36 AM AKST | <u>Ø</u> 🖸 |
| 10/01/2013 | 09/30/2014 | Sample Workplan<br>- U <u>(More)</u> | \$30000       | Submitted | 11 Mar 2014<br>03:10 PM AKST | <u>Ø</u>   |

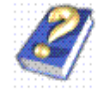

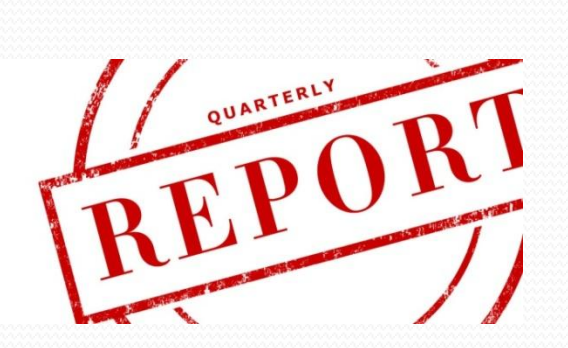

# **Quarterly Reports**

Quarterly Reports are to be entered into GAP Online no later than 30 days following the end of each quarter

**Quarterly Report End Dates** 1<sup>st</sup> Quarter - December 30

2<sup>nd</sup> Quarter - March 30

3<sup>rd</sup> Quarter - June 30

4<sup>th</sup> Quarter - September 30

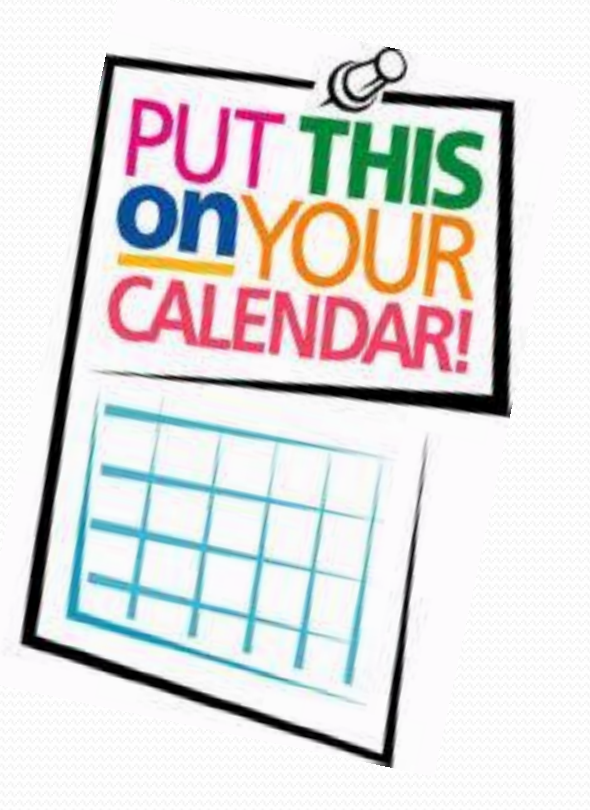

# <u>Quarterly Report Template</u>

|                                          | QUARTERLY REPORT                                                                                                    |  |  |  |  |  |
|------------------------------------------|----------------------------------------------------------------------------------------------------|--|--|--|--|--|
|                                          | Is this contact information new?YesNo                                                                                                    |  |  |  |  |  |
| Recipient Name                           | Community Tribe                                                                                                    |  |  |  |  |  |
| Recipient Environmental Contact          | , Title                                                                                                    |  |  |  |  |  |
| Recipient Phone Number                   | (907)                                                                                                    |  |  |  |  |  |
| Grant Name                               | Indian Environmental General Assistance Program (GAP)                                                                                                   |  |  |  |  |  |
| Grant Number and Project Period          | GA-00J00000 Project Period October 1,20 September 30,20                                                                                                 |  |  |  |  |  |
| Reporting Quarter/Dates                  | Quarter 3: April 1, 2013 – June 30, 2013 (Update this information)                                                                                      |  |  |  |  |  |
| EPA's Project OfficerName and<br>Address | , Tribal Coordinator<br>U.S. Environmental Protection Agency<br>Alaska Operations Office<br>222 West 7 <sup>th</sup> Avenue, #19<br>Anchorage, AK 99513 |  |  |  |  |  |

| Comparison of Amount Budgeted <u>ys</u> Amount Spent<br>Please describe how much you budgeted versus how much money you actually need to complete activities |                                                                     |  |  |  |  |
|----------------------------------------------------------------------------------------------------|---------------------------------------------------------------------|--|--|--|--|
| Total Grant Amount Awarded:                                                                                                    | Amount Spent:                                                       |  |  |  |  |
| Funds Necessary to Complete this Project:                                                                                                    | Unexpended Funds Remaining in the Grant:                            |  |  |  |  |
| Funds Requested from EPA to Date:                                                                                                    | Amount & Date of Last Request<br>for Reimbursement/Advance Payment: |  |  |  |  |
| Additional Information                                                                                                    |                                                                     |  |  |  |  |
| Issues you need the EPA Project Officer to respond to quick                                                                                                  | ly:                                                                 |  |  |  |  |

#### Activity Report Summary

#### Component 1: Develop an EPA-Tribal Environmental Plan Status Comment Outputs Progress (Deliverables that will be attached (any problems Work Accomplished COMMITMENTS Status (Check one) encountered) to your quarterly report) Complete Commitment IGAP Staff and EPA project officers met 4 times to List of applicable statutes and Commitment 1.1. Not Started complete identify statutes and regulations that apply to the Tribe. regulations. Work with EPA project On schedule officers and programs to Ahead of identify which EPA statutes Schedule and regulations apply to Behind facilitates, sites, and activities Schedule that may affect the tribe or that located in close proximity to tribal boundaries. Targeted Completion Date: 03/30/2014 We will continue to Quarterly accurate inventory Complete Commitment 1.2. IGAP Staff reviewed and updated tribal information \_ Not Started \_ On schedule review and update with EPA's baseline inventories. Targeted completion Review, and update with tribal tribal information date was for 03/30/2014. IGAP Staff will continue to information, EPA's baseline Ahead of throughout the grant review and update the tribal information throughout inventories of regulated Schedule vear. the grant year. entities, sites, or activities that Behind may affect the tribe or that are Schedule located in close proximity to tribal boundaries. Targeted completion Date: 03/30/2014 Staff will continue to IGAP Staff is reviewing existing community Complete Commitment 1.3. Not Started review community assessment to determine if a new community Identify existing tribal On schedule assessment is needed to identify tribal priorities. Once assessment priorities and associated \_ Ahead of tribal priorities are established capacity indicators will capacity indicators the tribe Schedule be identified and Environmental Priorities Document intends to establish. will be submitted to EPA. Behind Targeted completion Date: Schedule 06/30/2014

### **Step 1:** Select the Create/Edit Progress Report button on the GAP Online Home Page

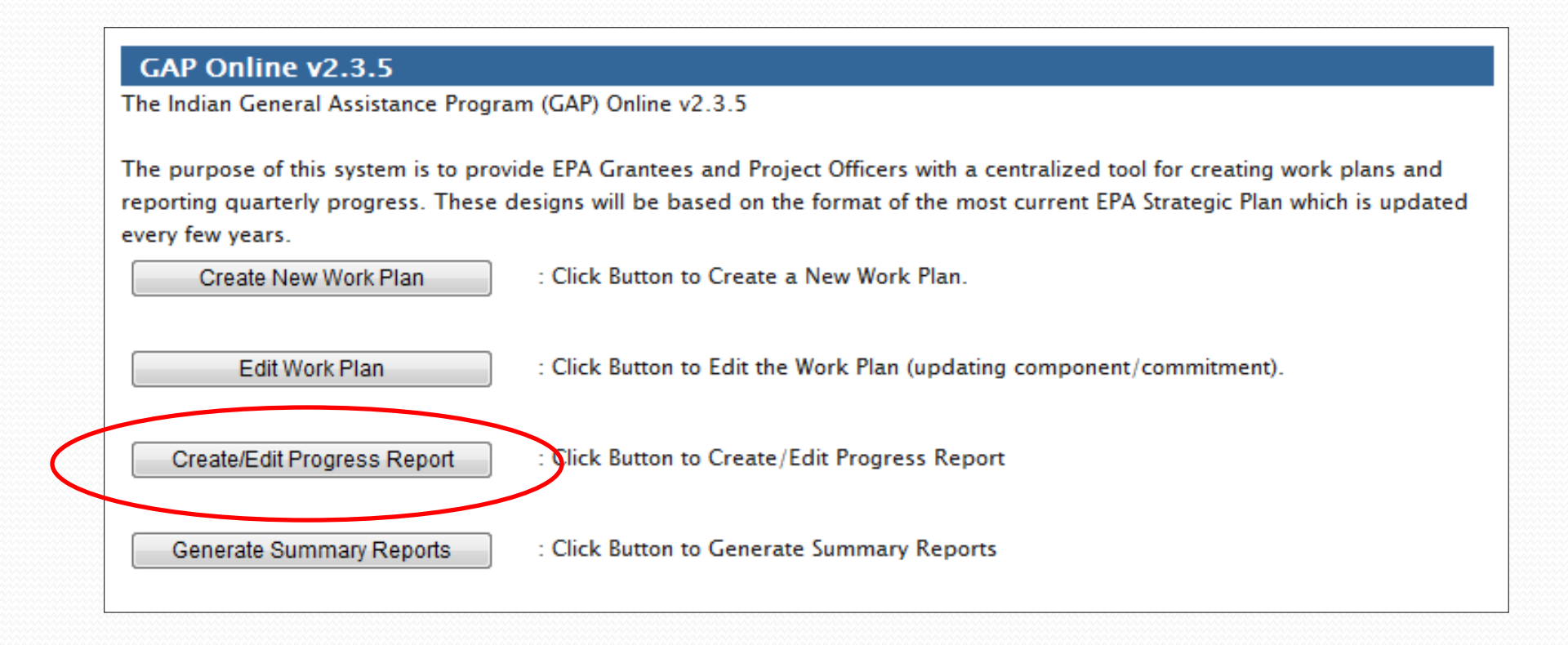

**Step 2:** Select the Work Plan you will be reporting under. \*\*\* NOTE: This one shows "submitted" in the status column

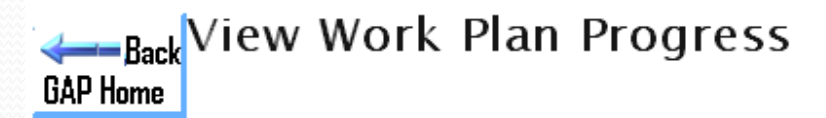

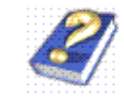

<u>Tribe:</u> Alaska Native Tribal Health Consortium (ANTHC) Region: 10

| ◆ Start    | <b>€</b> End | Description                          | ➡ Total<br>Cost | 🜩 Status  | 🔷 Last Update                | Action     |
|------------|--------------|--------------------------------------|-----------------|-----------|------------------------------|------------|
| 10/01/2011 | 09/30/2012   |                                      | \$0             | Accepted  | 31 Oct 2012<br>04:03 PM AKST | <b>A</b>   |
| 10/01/2010 | 09/30/2011   |                                      | \$0             | Accepted  | 1 May 2012 01:14<br>PM AKST  | <b>Q</b> : |
| 10/01/2012 | 09/30/2013   |                                      | \$0             | Accepted  | 31 Oct 2013<br>04:55 PM AKST | Ω.         |
| 10/01/2012 | 09/30/2013   | IGAP Alaska Peer<br>As <u>(More)</u> | \$0             | Accepted  | 6 Jan 2014 02:38<br>PM AKST  | <b>Q</b> : |
| 10/01/2013 | 09/30/2014   | FY14 Objectives: 1 <u></u><br>(More) | \$0             | Accepted  | 26 Feb 2014<br>03:53 PM AKST |            |
| 10/01/2013 | 09/30/2014   | IGAP Base FY14<br>(More)             | \$125000        | Submitted | 30 Jan 2014 10:36<br>AM AKST | 2          |

Because the status was "submitted" and not "accepted" this is what you will see and you will not be able to proceed with entering your quarterly report until your work plan is "accepted" by your EPA Project Officer.

| <b>√−−−</b> Back<br>VorkPlan list | work Plan Progress                                           | 2 |
|-----------------------------------|--------------------------------------------------------------|---|
| ribe:                             | Alaska Native Tribal Health Consortium (ANTHC)               |   |
| PA Tribal Code:                   |                                                              |   |
| legion:                           | 10                                                           |   |
| tatus:                            | Submitted                                                    |   |
| eporting Frequency:               | To Be Entered by Project Officer                             |   |
| irant Number:                     | To Be Entered by Project Officer                             |   |
| uthors:                           |                                                              |   |
| escription:                       | Sample Workplan – USE FOR TRAINING PURPOSES ONLY             |   |
| Vork Plan Period:                 | Begin 10/01/2013                                             |   |
|                                   | End 09/30/2014                                               |   |
| View as PDF V                     | iew as Open Office Print Change History Modification History |   |
| Q Work Plan                       | Component                                                    |   |

# Creating Quarterly Reports (continued)

Step 2: Select the Work Plan you will be reporting under. \*\*\* NOTE: This one shows "accepted" in the status column

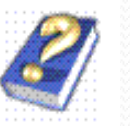

GAP Home

🛻 Back View Work Plan Progress

<u>Tribe:</u> Alaska Native Tribal Health Consortium (ANTHC) Region: 10

| Start<br>▼ | <table-cell-rows> End</table-cell-rows> | Description                          | ➡ Total<br>Cost | 🔷 Status | 🗲 Last Update                | + Action   |
|------------|-----------------------------------------|--------------------------------------|-----------------|----------|------------------------------|------------|
| 10/01/2011 | 09/30/2012                              |                                      | \$0             | Accepted | 31 Oct 2012<br>04:03 PM AKST | <u> </u>   |
| 10/01/2010 | 09/30/2011                              |                                      | \$0             | Accepted | 1 May 2012 01:14<br>PM AKST  | 2          |
| 10/01/2012 | 09/30/2013                              |                                      | \$0             | Accepted | 31 Oct 2013<br>04:55 PM AKST | <b>Q</b> . |
| 10/01/2012 | 09/30/2013                              | IGAP Alaska Peer<br>As <u>(More)</u> | \$0             | Accepted | 6 Jan 2014 02:38<br>PM AKST  | 2          |
| 10/01/2013 | 09/30/2014                              | FY14 Objectives: 1 <u></u><br>(More) | \$0             | Accepted | 26 Feb 2014<br>03:53 PM AKST | <b>Q</b> . |
| 10/01/2013 | 09/30/2014                              | IGAP Base FY14<br>(More)             | \$125000        | Accepted | 30 Jan 2014 10:36<br>AM AKST |            |

### **Step 3:** Select the Component

Option 1

**Option 2** 

| THDE:                                                                                   | Alaska Native Tribal Health Consortium (ANTHC)                                                                       |
|-----------------------------------------------------------------------------------------|----------------------------------------------------------------------------------------------------|
| EPA Tribal Code:                                                                        |                                                                                                    |
| Region:                                                                                 | 10                                                                                                    |
| Status:                                                                                 | Accepted                                                                                                    |
| Reporting Frequency:                                                                    | Quarterly                                                                                                    |
| Grant Number:                                                                           | To Be Entered by Project Officer                                                                                     |
| Authors:                                                                                |                                                                                                    |
| Description:                                                                            | Sample Workplan – USE FOR TRAINING PURPOSES ONLY                                                                     |
| Work Plan Period:                                                                       | Begin 10/01/2013                                                                                                    |
|                                                                                         | End 09/30/2014                                                                                                    |
| View as PDF View as Op                                                                  | en Office Print Change History Modification History                                                                  |
| View as PDF View as Op<br>View Chan                                                     | en Office Print Change History Modification History<br>ge History<br>Component                                       |
| View as PDF View as Op<br>View Chan<br>Work Plan<br>Component #1: Jo                    | en Office Print Change History Modification History<br>ge History<br>Component<br>oint EPA-Tribal Environmental Plan |
| View as PDF View as Op<br>View Chan<br>Work Plan<br>Component #1: Jo<br>Component #2: T | en Office Print Change History Modification History<br>ge History<br>Component<br>pint EPA-Tribal Environmental Plan |

### Step 4: Select the Commitment

### 🔾 Work Plan Component

#### Component #1: Joint EPA-Tribal Environmental Plan

Developing a joint environmental protection plan that identifies long range environmental capacity development and program implementation goals that are consistent with the GAP capacity indicators and EPA program authorities.

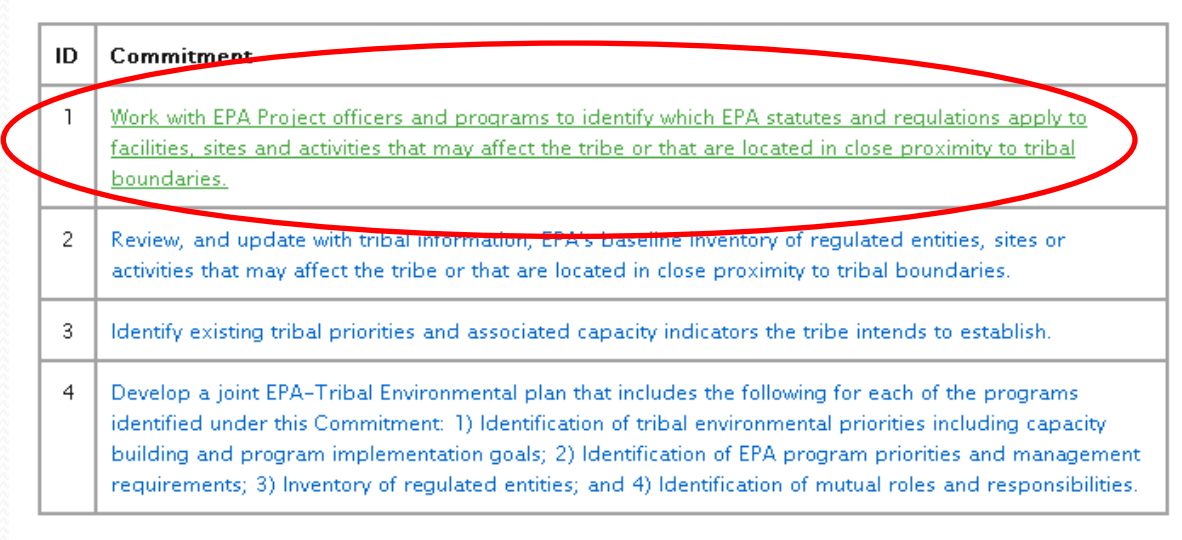

#### Component #2: Travel and Training

Send Progress Report to Project Officer

### Step 5: Click on "Create New Report" under Update Work Plan Progress Report

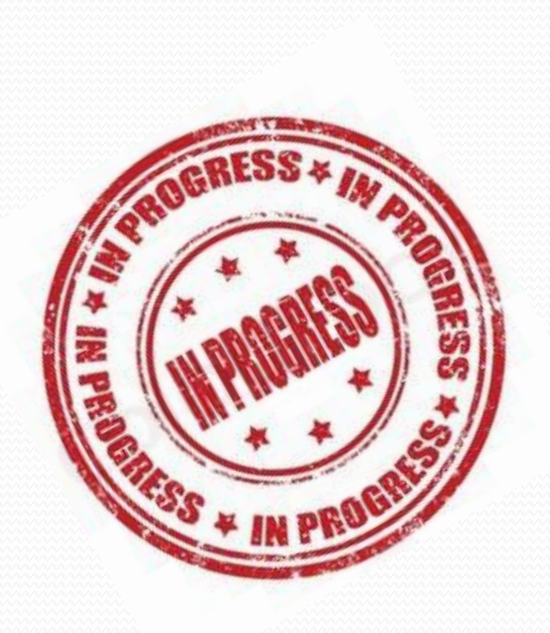

### Back Update Work Plan Progress Report

| Tribe:                  | Alaska Native Tribal Health Consortium (ANTHC)     |  |  |  |
|-------------------------|----------------------------------------------------|--|--|--|
| EPA Tribal Code:        |                                                    |  |  |  |
| Region:                 | 10                                                 |  |  |  |
| Status:                 | Accepted                                           |  |  |  |
| Reporting Frequency:    | Quarterly                                          |  |  |  |
| Grant Number:           | To Be Entered by Project Officer                   |  |  |  |
| Authors:                |                                                    |  |  |  |
| Description:            | Sample Workplan – USE FOR TRAINING PURPOSES ONLY   |  |  |  |
| Work Plan Period:       | Begin 10/01/2013                                   |  |  |  |
|                         | End 09/30/2014                                     |  |  |  |
| View as PDF View as Ope | n Office Print Change History Modification History |  |  |  |
| 🗩 View Chan             | ge History                                         |  |  |  |
| Componen                | t #1                                               |  |  |  |
| Commitme                | nt #1.1                                            |  |  |  |
| Q Progress R            | eports                                             |  |  |  |
| This commitment has     | no progress reports γet                            |  |  |  |
|                         |                                                    |  |  |  |
| 🕑 Create New Repo       | rt                                                 |  |  |  |
|                         |                                                    |  |  |  |
| <b>≪——</b> Back         |                                                    |  |  |  |
| Work Plan               |                                                    |  |  |  |

**Step 6:** Add information directly from each commitment on your Quarterly Report Template and attach outputs

| Component 1: Develo                                                                                                    | p an EPA-T                                                                               | ribal Environme                                 | ntal Plan                                                                                                    |                                                                             |                                         |                                                                                                    |
|----------------------------------------------------------------------------------------------------|------------------------------------------------------------------------------------------|-------------------------------------------------|----------------------------------------------------------------------------------------------------|-----------------------------------------------------------------------------|-----------------------------------------|----------------------------------------------------------------------------------------------------|
| COMMITMENTS                                                                                                    | Progress<br>Status<br>(Check one)                                                        | Status Comment<br>(any problems<br>encountered) | Work Accomplished                                                                                                | Outputs<br>(Deliverables that will be attached<br>to your quarterly report) | -                                       |                                                                                                    |
| Commitment 1.1.<br>Work with EPA project<br>officers and programs to<br>identify which EPA statutes                                  | <ul> <li>Complete</li> <li>Not Started</li> <li>On schedule</li> <li>Ahead of</li> </ul> | Commitment<br>complete                          | IGAP Staff and EPA project officers met 4 times to<br>identify statutes and regulations that apply to the Tribe. | List of applicable statutes and regulations.     Croate New Popo            |                                         |                                                                                                    |
| and regulations apply to<br>facilitates, sites, and activities<br>that may affect the tribe or that<br>located in close proximity to | _ Behind<br>Schedule                                                                     |                                                 |                                                                                                    | * denotes a require                                                         | ed field                                |                                                                                                    |
| tribal boundaries.<br>Targeted Completion Date:<br>03/30/2014                                                                        |                                                                                          |                                                 |                                                                                                    | Reporting Peri                                                              | Time Period<br>iod Covered*             | 10/01/2013 - 09/30/2014<br>Ist Quarter ▼                                                                      |
|                                                                                                    |                                                                                          |                                                 |                                                                                                    | Mile<br>Prog                                                                | End Date<br>stone Date*<br>ress Status* | 03/30/2014<br>03/31/2014<br>Completed                                                                         |
|                                                                                                    |                                                                                          |                                                 |                                                                                                    | Stat                                                                        | tus Comment                             | Commitment complete                                                                                           |
|                                                                                                    |                                                                                          |                                                 |                                                                                                    | Work Ac                                                                     | :complished*                            | IGAP Staff and EPA project officers met 4 times to identify statutes and regulations that apply to the Tribe. |
|                                                                                                    |                                                                                          |                                                 |                                                                                                    | Output (a                                                                   | ittachments)                            | Choose File No file chosen                                                                                    |

### <u>Add outputs / deliverables</u>

**Step 7:** If you have deliverables (outputs) to upload click "Choose File" and browse your computer for the correct document.

| denotes a required field  |                                                               | 7        | Look in:     | : 📴 GAP Online Webinar 🛛 🔇 🎓 📂 🎞 -                                                                   |
|---------------------------|---------------------------------------------------------------|----------|--------------|----------------------------------------------------------------------------------------------------|
| Time Period               | 10/01/2013 - 09/30/2014                                       |          |              | 2014<br>@ GAP Online - Adding Commitments to GAP Workplan                                            |
| Reporting Period Covered* | 1st Quarter 🔻                                                 |          | Recent       | GAPonline how to do progress reports June 2012     IGAP Workplan Template January 2014               |
| End Date                  | 03/30/2014                                                    |          |              | IGAP-Quarterly-Report-Template IGAP-Quarterly-Report-Template IQ1 FY14 IGAP Base and Special Project |
| Milestone Date*           | 03/31/2014                                                    |          | Desktop      |                                                                                                    |
| Progress Status*          | Completed •                                                   |          | 1            |                                                                                                    |
| Status Comment            | Commitment complete                                           |          | My Documents |                                                                                                    |
|                           |                                                               |          | <b>9</b>     |                                                                                                    |
|                           |                                                               |          | My Computer  | File name: IGAP Workplan Template January 2014                                                       |
| Work Accomplished*        | IGAP Staff and EPA project officers met + times to identify s | statutes | <b>S</b>     | Files of type: All Files                                                                             |
|                           | and regulations that apply to the mide.                       |          | My Network   |                                                                                                    |
|                           |                                                               |          |              |                                                                                                    |
|                           |                                                               |          |              |                                                                                                    |
|                           |                                                               |          |              |                                                                                                    |
| Output (attachments)      | Choose File No file chosen                                    |          |              |                                                                                                    |
|                           |                                                               |          |              |                                                                                                    |
|                           | $\sim$                                                        |          |              |                                                                                                    |
|                           | - Add                                                         | Cancel   |              |                                                                                                    |

**Step 9:** After you hit the "Add" button, this is what you will see. If you need to edit what you entered, or upload another output, click on the long blue box over 1<sup>st</sup> Quarter.

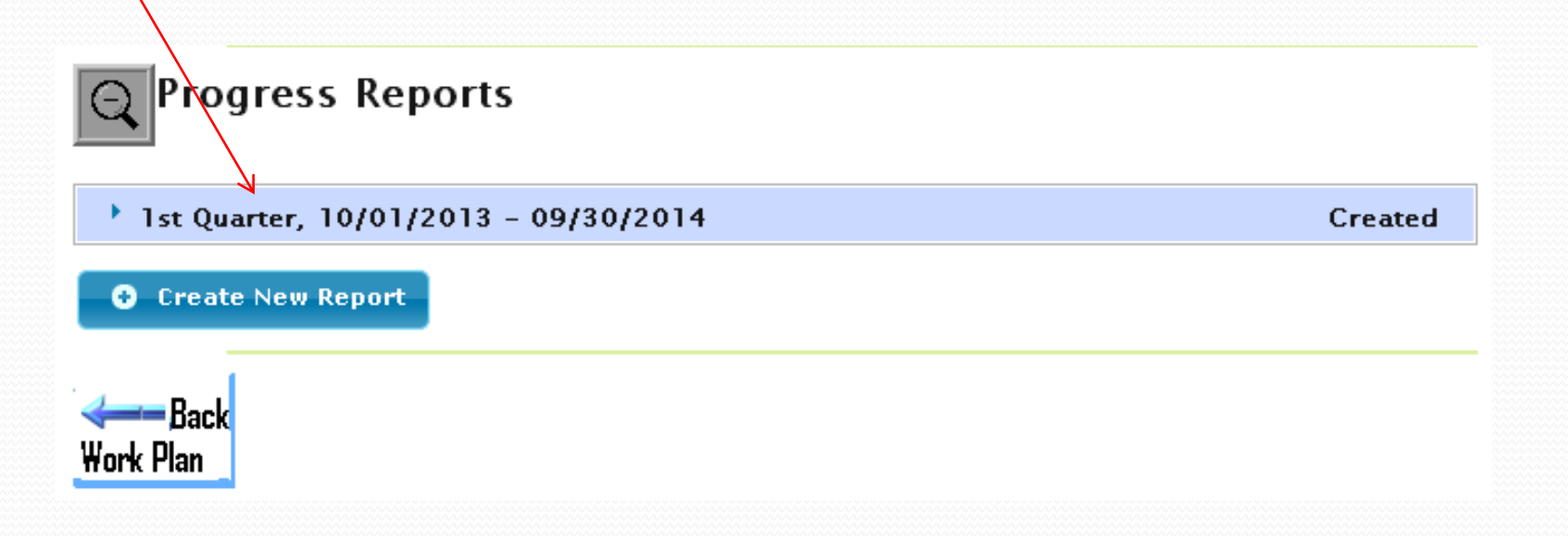

### \*\*\* Skip this step if no edits are needed and move on to Step

**Step 10:** To add or upload more outputs, click the "Edit" button.

### Q Progress Reports

| * 1st Quarter, 10/01/2013 -                          | - 09/30/2014 Created                                                                                          |  |  |  |  |  |
|------------------------------------------------------|----------------------------------------------------------------------------------------------------|--|--|--|--|--|
| Work Accomplished                                    | IGAP Staff and EPA project officers met 4 times to identify statutes and regulations that apply to the Tribe. |  |  |  |  |  |
| End Date                                             | 03/30/2014                                                                                                    |  |  |  |  |  |
| Milestone 03/31/2014                                 |                                                                                                    |  |  |  |  |  |
| Progress Status Completed                            |                                                                                                    |  |  |  |  |  |
| Status Comment Commitment complete                   |                                                                                                    |  |  |  |  |  |
| Output (attachments) •lan_Template_January_2014.docx |                                                                                                    |  |  |  |  |  |
| Edit × Delete Create New Report Back Work Plan       |                                                                                                    |  |  |  |  |  |

**Step 11:** The Edit Progress Report pop up box will appear. Edit or browse for another document just as you had in Step 7. Once finished, click "Update"

|                            | . н. т. т. т. т. т. т. т. т. т. т. т. т. т.                                                                  |
|----------------------------|----------------------------------------------------------------------------------------------------|
| Edit Progress Report       | ×                                                                                                    |
| * denotes a required field |                                                                                                    |
| Time Period                | 10/01/2013 - 09/30/2014                                                                                      |
| Reporting Period Covered*  | 1st Quarter 💌                                                                                                |
| End Date                   | 03/30/2014                                                                                                   |
| Milestone Date*            | 03/31/2014                                                                                                   |
| Progress Status*           | Completed                                                                                                    |
| Status Comment             | Commitment complete                                                                                          |
|                            |                                                                                                    |
|                            | (mm)                                                                                                    |
| Work Accomplished*         | IGAP Staff and EPA project officers met 4 times to identify statutes and regulations that apply to the Tribe |
|                            | 5,                                                                                                    |
|                            |                                                                                                    |
|                            |                                                                                                    |
| Output (attachmente)       |                                                                                                    |
| Output (attachments)       | Browse                                                                                                    |
|                            |                                                                                                    |
|                            | Update Cancel                                                                                                |
|                            |                                                                                                    |

Repeat steps 9 - 11 until all of your deliverables for the commitment are uploaded.

Step 12: Once you are finished adding all of your deliverables, click "Back Work Plan"

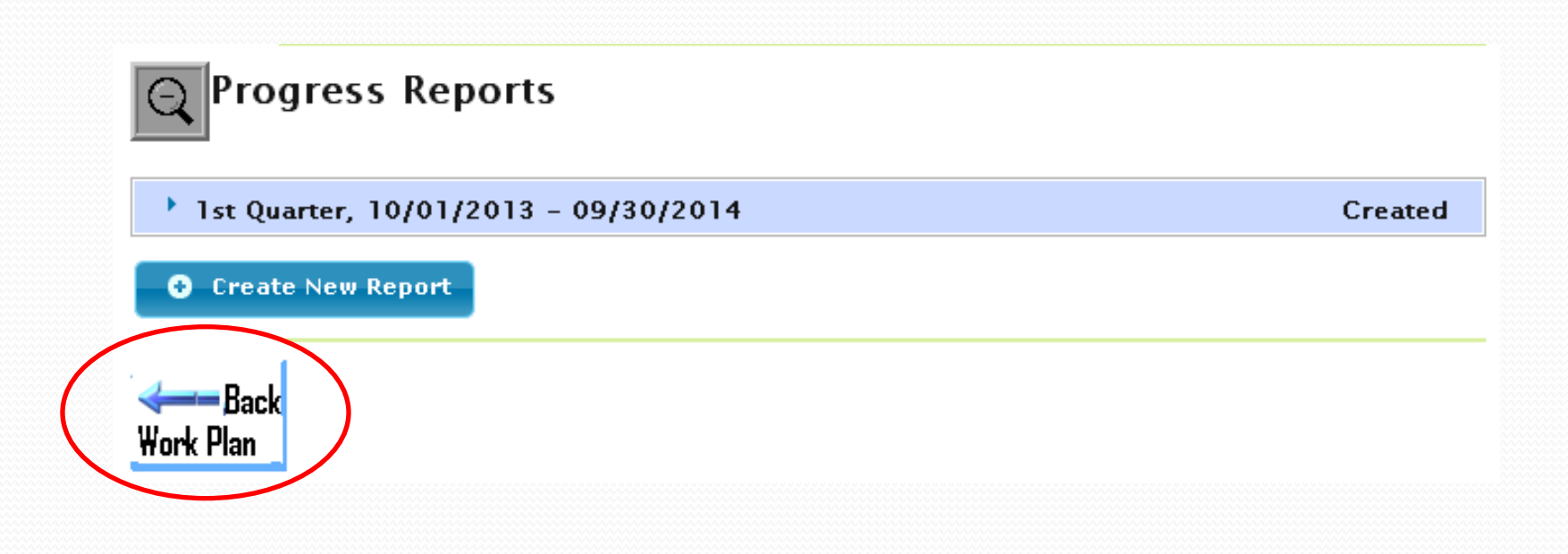

Step 13: You will be returned to this page. Repeat Step 3 by choosing Component 1 again. Chose a different commitment as outlined in Step 4 and proceed to repeat Steps 5 - 12 until you have entered progress for every commitment in your work-plan

| WorkPlan List           | Work Plan Progress                                  | 2 |
|-------------------------|-----------------------------------------------------|---|
| Tribe:                  | Alaska Native Tribal Health Consortium (ANTHC)      | - |
| EPA Tribal Code:        |                                                     |   |
| Region:                 | 10                                                  |   |
| Status:                 | Accepted                                            |   |
| Reporting Frequency:    | Quarterly                                           |   |
| Grant Number:           | To Be Entered by Project Officer                    |   |
| Authors:                |                                                     |   |
| Description:            | Sample Workplan – USE FOR TRAINING PURPOSES ONLY    |   |
| Work Plan Period:       | Begin 10/01/2013<br>End 09/30/2014                  |   |
| View as PDF View as Ope | en Office Print Change History Modification History |   |
| € View Chan             | ge History                                          |   |
| Q Work Plan             | Component                                           | - |
| Component #1: Jo        | oint EPA-Tribal Environmental Plan                  |   |
| Component #2: T         | ravel and Training                                  |   |
| Send Progress Repor     | rt to Project Officer                               |   |
| Back                    |                                                     | - |

### Submit Report

Step 14: Click "Send Progress Report to Project Officer"

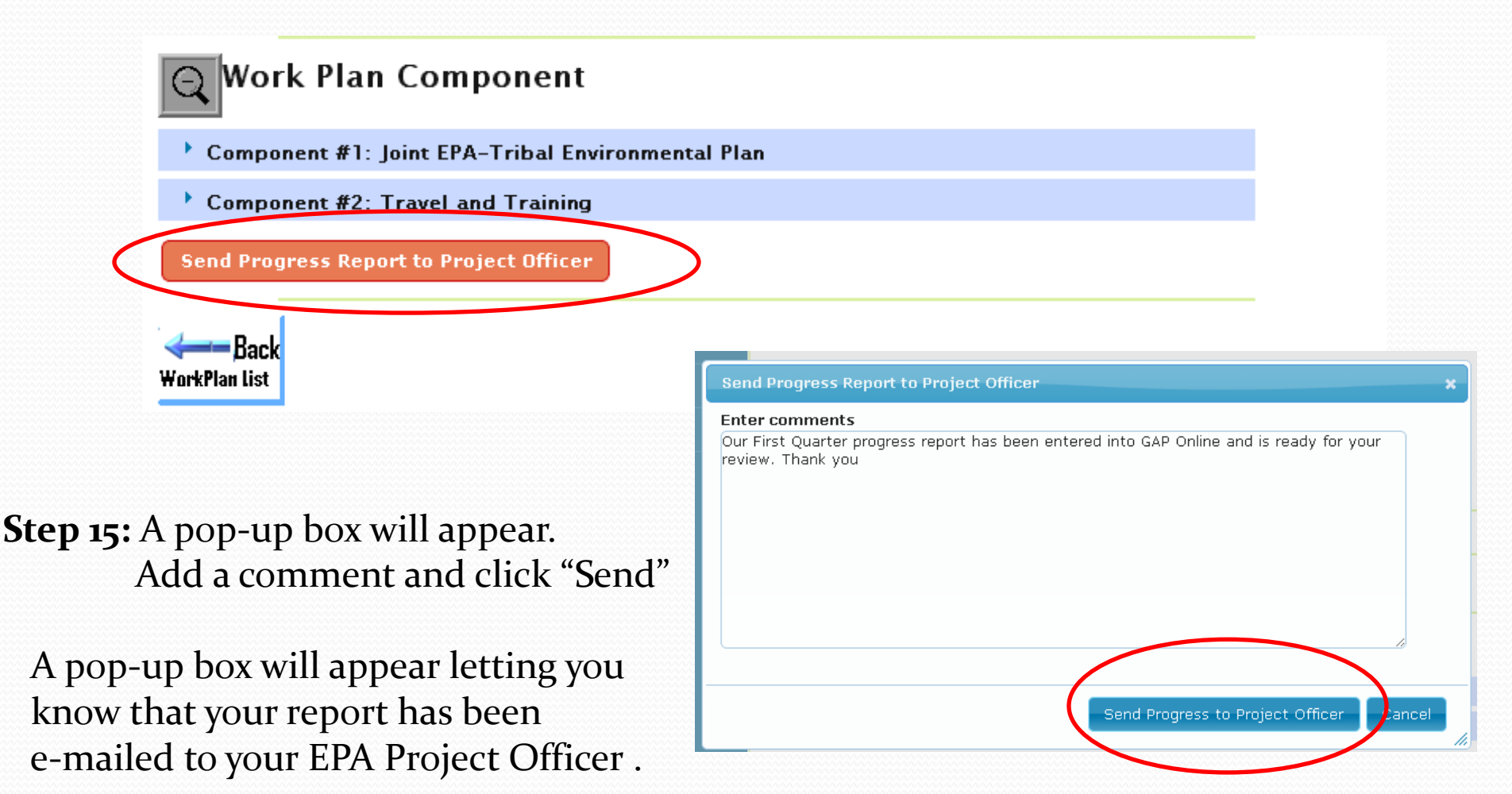

### **Review your Progress**

### While in the view work plan progress click "View as PDF"

| Tribe:                                                        | Alaska Native Tribal Health Consortium (ANTHC)      |  |  |  |  |
|---------------------------------------------------------------|-----------------------------------------------------|--|--|--|--|
| EPA Tribal Code:                                              |                                                     |  |  |  |  |
| Region:                                                       | 10                                                  |  |  |  |  |
| Status:                                                       | Accepted                                            |  |  |  |  |
| Reporting Frequency: Quarterly                                |                                                     |  |  |  |  |
| Grant Number:                                                 | Grant Number: To Be Entered by Project Officer      |  |  |  |  |
| Authors:                                                      |                                                     |  |  |  |  |
| Description: Sample Workplan - USE FOR TRAINING PURPOSES ONLY |                                                     |  |  |  |  |
| Work Plan Period: Begin 10/01/2013<br>End 09/30/2014          |                                                     |  |  |  |  |
| View as PDF View as Ope                                       | en Office Print Change History Modification History |  |  |  |  |
| 🗩 View Chan                                                   | ge History                                          |  |  |  |  |
| Q Work Plan                                                   | Component                                           |  |  |  |  |
| Component #1: Jo                                              | oint EPA-Tribal Environmental Plan                  |  |  |  |  |
| <b>N</b>                                                      | ravel and Training                                  |  |  |  |  |
| Component #2: T                                               |                                                     |  |  |  |  |

### **Review your Progress**

While in the view work plan progress click "View as PDF" a Progress Report will be generated.

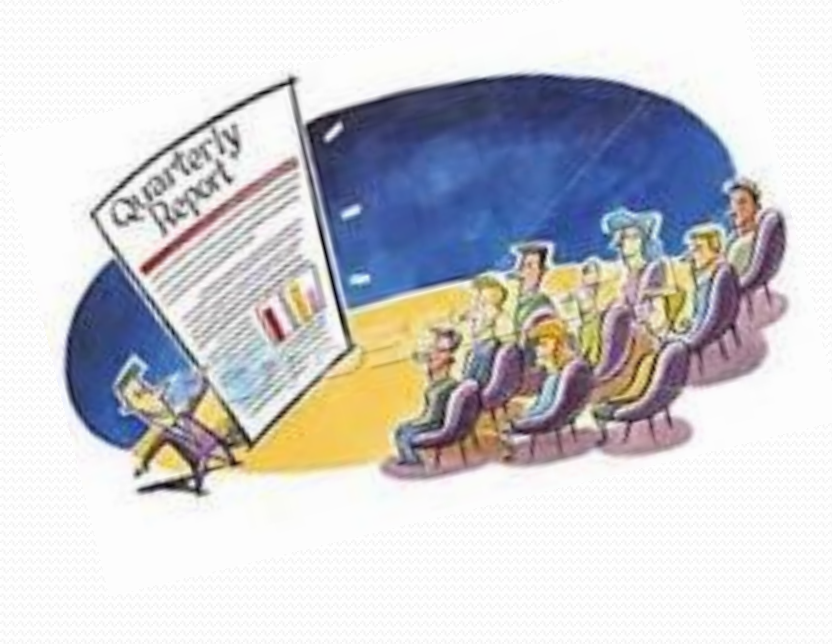

GAP Online Progress Report Tribe: Alaska Native Tribal Health Consortium (ANTHC) Work Plan Period: 10/01/2013 - 09/30/2014

Work Plan Details

| the state of the second |                                                  |  |  |
|-------------------------|--------------------------------------------------|--|--|
| Tribe                   | Alaska Native Tribal Health Consortium (ANTHC)   |  |  |
| Work Plan Period        | 10/01/2013 - 09/30/2014                          |  |  |
| Reporting Frequency     | Quarterly                                        |  |  |
| Fiscal Year of Funding  | 2014                                             |  |  |
| Status                  | Accepted                                         |  |  |
| Author(s)               |                                                  |  |  |
| Description             | Sample Workplan - USE FOR TRAINING PURPOSES ONLY |  |  |

Component #1: Joint EPA-Tribal Environmental Plan

| Developing a joint environmental protection plan that identifies long range environmental capacity development and<br>program implementation goals that are consistent with the GAP capacity indicators and EPA program authorities.                                                                                                    |  |  |  |  |
|----------------------------------------------------------------------------------------------------|--|--|--|--|
| Increased knowledge of EPA Programs, resources and technical assistance that are aligned with tribal priorities and<br>tribal environmental protection program development goals.                                                                                                    |  |  |  |  |
|                                                                                                    |  |  |  |  |
| Identify EPA statutes and regulations applicable to regulate entities in the community<br>Identify appropriate role for tribe in helping to implement EPA Programs.<br>Identify current and needed tribal law/codes/ordinances/regulations<br>Identify the long term program development goals and capacity indicators that the tribe will establish |  |  |  |  |
| \$30000                                                                                                    |  |  |  |  |
| 1.0                                                                                                    |  |  |  |  |
| Program Code: Cross Media Activities<br>Objective: Sustainable Development<br>Sub-objective: N/A                                                                                                    |  |  |  |  |
|                                                                                                    |  |  |  |  |

#### Commitment #1.1

| Description              | Work with EPA Project officers and programs to identify which EPA statutes and regulations apply to facilities, sites<br>and activities that may affect the tribe or that are located in close proximity to tribal boundaries. |
|--------------------------|----------------------------------------------------------------------------------------------------|
| Estimated Cost           | \$0                                                                                                    |
| End Date                 | 03/30/2014                                                                                                    |
| Positions                |                                                                                                    |
| Outputs and Deliverables | List of applicable statutes and regulations                                                                                                    |

#### Commitment #1.1 Reports

| Reporting<br>Period<br>Covered | Status    | Milestone<br>Date | Commitment<br>End Date | Ouput (Documents)                  | Work Accomplished                                                                                               |
|--------------------------------|-----------|-------------------|------------------------|------------------------------------|----------------------------------------------------------------------------------------------------|
| 1st Quarter                    | Completed | 03/31/2014        | 03/30/2014             | lan_Template_January_201<br>4.docx | IGAP Staff and EPA project officers met 4 times to identify<br>statutes and regulations that apply to the Tribe |

**GAP Online Assistance** 

If you experience technical issues with GAP Online contact:

### Sherry Kimmons, EPA Tribal Coordinator EPA GAP Online Power User 907-271-6322 Kimmons.Sherry@epamail.epa.gov

Or

Your EPA Tribal Coordinator (Project Officer)

# Comments / Questions / Discussion / Suggestions

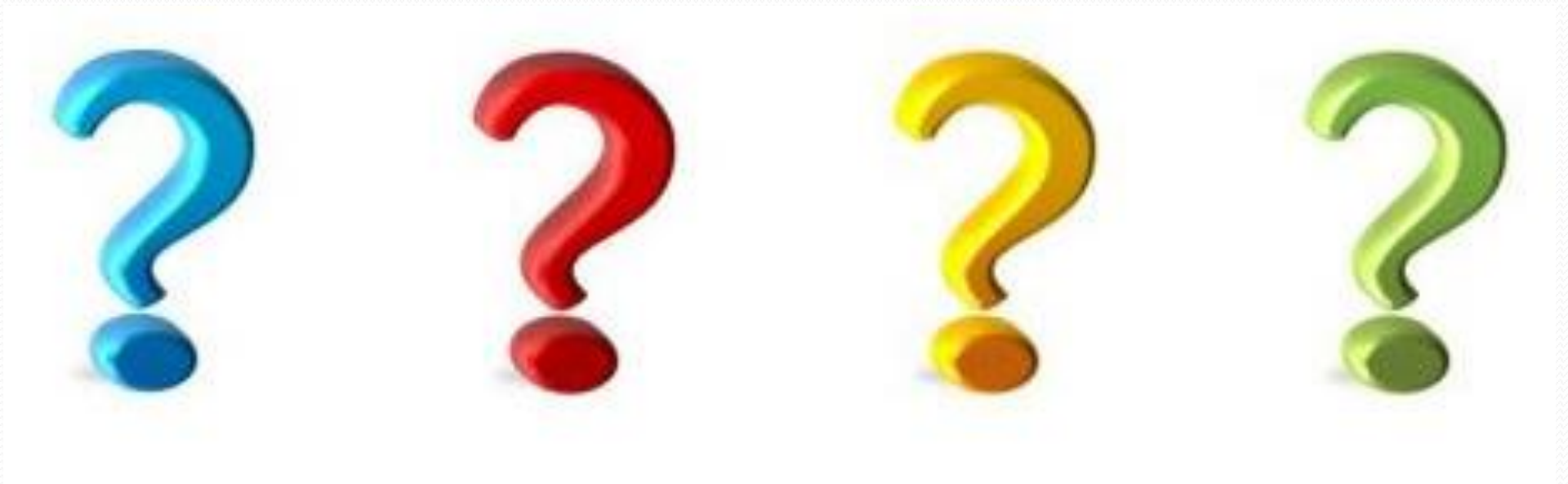